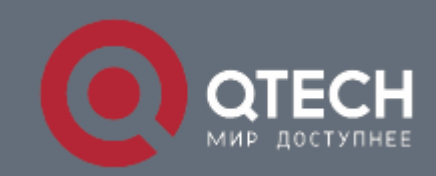

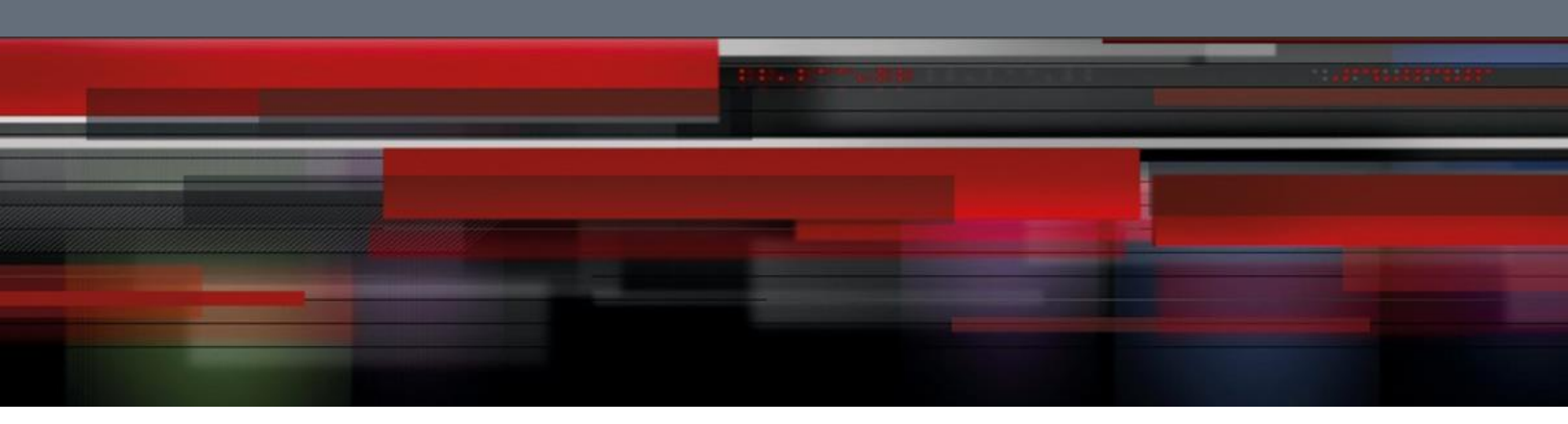

# Инструкция по настройке QWO-450-AC-CPE

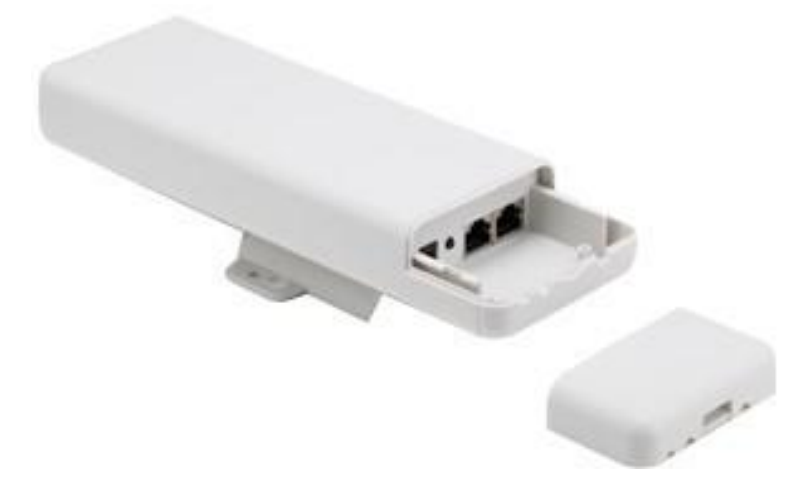

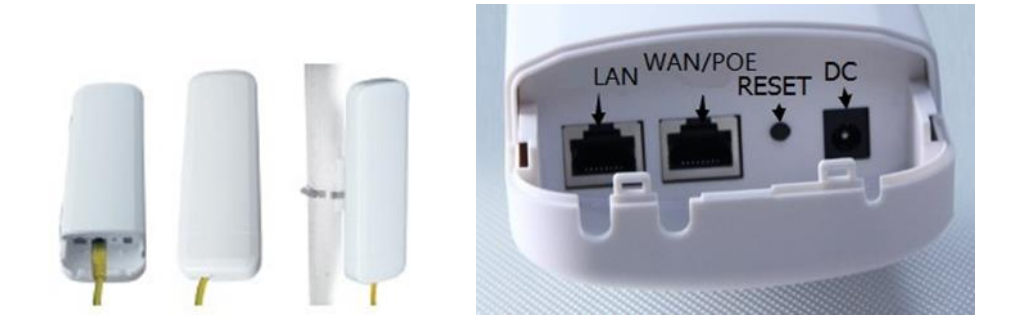

Используйте источник питания 12 В постоянного тока или адаптер 24 В РОЕ, порт WAN /PoE.

Способ подключения СРЕ, адаптера РоЕ и ПК: порт РОЕ должен подключаться к порту WAN / РОЕ СРЕ. ПК к порту LAN блока РоЕ

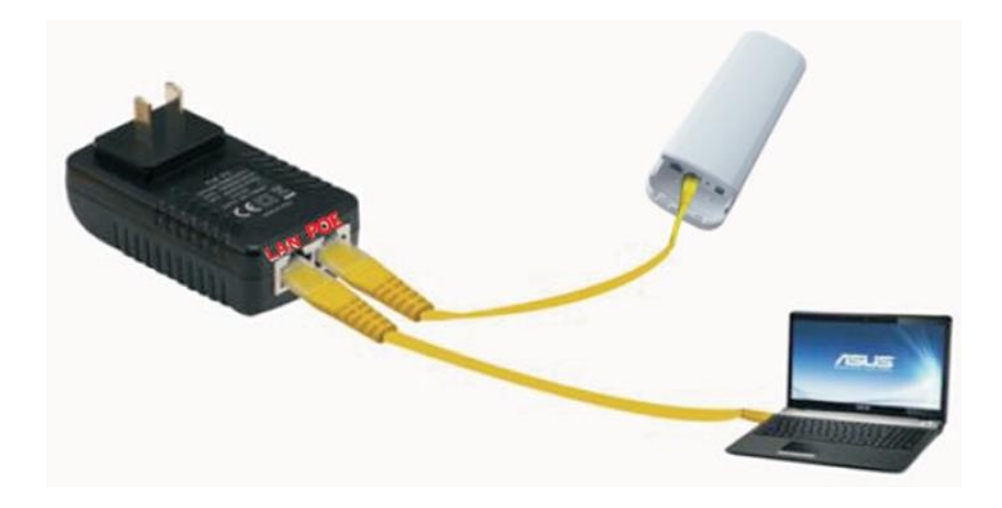

#### Сброс

Нажмите кнопку Reset на CPE более 15 секунд, затем отпустите, устройство перезагрузится и восстановится до заводских настроек

Также можно сбросить CPE на вкладке Management

|                      |                | HIGH PERF                | ORMANCE INTELLIGENT WIRELESS 450M AP/CPE |
|----------------------|----------------|--------------------------|------------------------------------------|
| System home S        | System Status  | Operation Mode 5         | 8GHz Wireless Network Setting Management |
| System Time Si       | ignal tracking | Log Upgrade Firmw        | are Settings Management Password         |
| Save/Reload Settings |                |                          |                                          |
|                      |                | Save Settings to File    | Save Settings                            |
|                      |                | Load Settings from File  | Upload Settings Обзор Файл не выбран.    |
|                      |                | Reset Settings to Defaul | Reset Settings                           |
|                      |                | System Reboo             | System Reboot                            |
|                      |                |                          |                                          |

| utomatically if your network supports<br>I to ask your network administrator for |
|----------------------------------------------------------------------------------|
| tically                                                                          |
|                                                                                  |
| 192.168.188.10                                                                   |
| 255 . 255 . 255 . 0                                                              |
| 1                                                                                |
| utomatically                                                                     |
| addresses:                                                                       |
|                                                                                  |
|                                                                                  |
| · · ·                                                                            |
| Advanced                                                                         |
|                                                                                  |

В адресной строке IE браузера прописываем адрес AP 192.168.188.253 в окне авторизации вводим login : Admin, Passwords: admin

После входа в систему вы можете увидеть текущее состояние СРЕ: текущий режим работы, состояние WLAN

|               |                | H HIGH PERFORMANCE INTELLIGENT WIRELESS 450M AP/CPE         |
|---------------|----------------|-------------------------------------------------------------|
|               | Device Status  |                                                             |
| •             | Gateway Mode   | Terminal AP AP                                              |
| (I))          | Repeater Mode  | () .ıl ◊ lı. () .ıl ◊ lı. ()                                |
| (III)         | AP Mode        | Operation Mode:Super WDS Mode                               |
| <u>ି</u>      | WISP           | IP Address 192.168.188.253<br>MAC Address 44:D1-FA-10-77-03 |
| F.            | Super WDS Mode | 5.8GHz Status                                               |
|               |                | SSID Wireless 5.86                                          |
| <b>HANN</b>   | Advanced       | Encryption WPA2-PSK<br>Channel Number 149                   |
| TxPov<br>Supe | wer Mode       | Signal state                                                |

# Быстрая настройка

#### **Gateway Mode:**

Нажмите «Gateway Mode» на следующем рисунке и выберите правильный тип доступа к глобальной сети: динамический IP или PPPOE. Если вы выбираете PPPOE, вы должны заполнить имя пользователя и пароль, предоставляемый провайдером.Введите SSID, ключ (пароль SSID), аутентификацию (тип шифрования) и канал по вашему желанию. Анализ атор спектра поможет вам выбрать лучший канал в соответствии с текущей средой.

|                  |                           | H HIGH PERFORMANCE INTELLIGENT WIRELESS 450M AP/CPE                   |           |
|------------------|---------------------------|-----------------------------------------------------------------------|-----------|
| L.               | Device Status             |                                                                       |           |
| ۲                | Gateway Mode              |                                                                       |           |
| ( <sub>1</sub> ) | Repeater Mode             |                                                                       |           |
| <b>~</b>         | AP Mode                   | Gateway Mode(Basic structure of the network graph)<br>WAN Access Type |           |
| Ŷ                | WISP                      | WAN Access Type Dynamic IP -                                          |           |
| F∎<br>∎_t        | Super WDS Mode            | User Name<br>Password                                                 |           |
| <b></b>          | Advanced                  | 5.8GHz Basic<br>SSID Wireless 5.8G (max 32 characters)                |           |
| TxPov            | ver Mode                  | Channel 149 - 5745MHz ▼ 56 Wireless analyzer                          |           |
| Supe<br>CPU F    | er Mode 🚽 🚽               | Cipher Suite TKIP AES TKIP/AES                                        |           |
| Syster<br>CPU (  | m Memory:512M<br>Jsage:3% | Key 66666666 Apply                                                    | / Changes |

**Gateway Mode** 

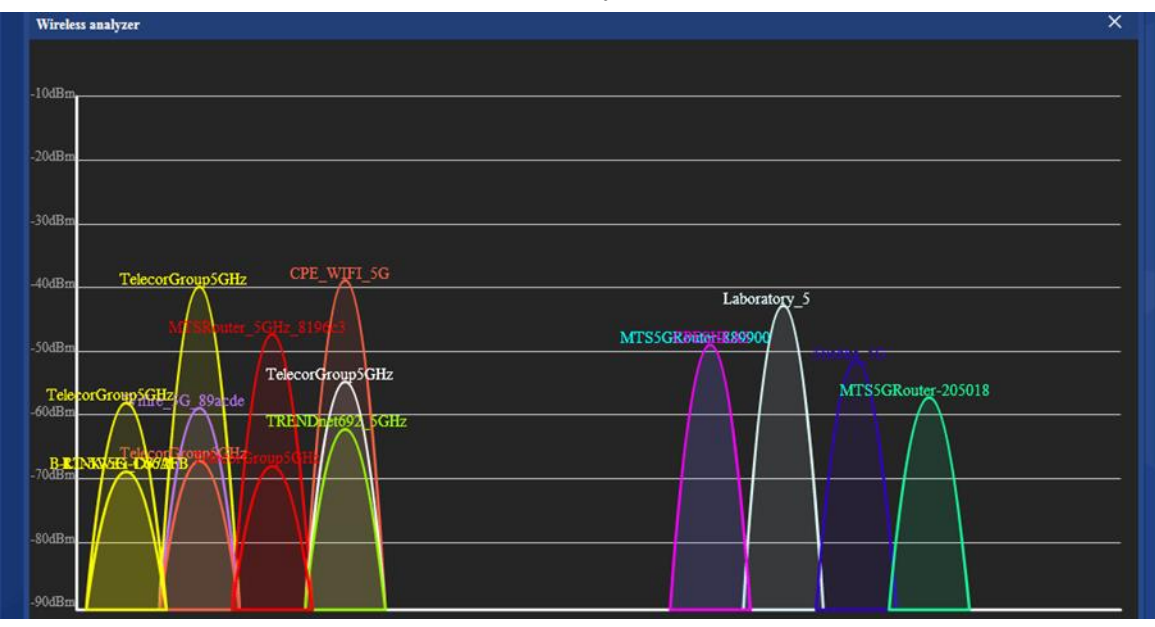

Wireless analizer

# Режим Repeater mode

Режим **Repeater**: точка подключается к АР беспроводным мостом транслируя в прозрачном режиме настройки АР увеличивая зону покрытия.

Нажмите кнопку Scan AP в выпадающем меню выберете нужную точку AP и примените настройки.

|              |                  |                   | ITELLIGENT WIRELESS 450M AP/CPE                     |  |
|--------------|------------------|-------------------|-----------------------------------------------------|--|
|              | Device Status    |                   |                                                     |  |
| -            | bevice status    | Terminal          | CPE AP                                              |  |
| ٢            | Gateway Mode     |                   |                                                     |  |
| ( <u>1</u> ) | Repeater Mode    | <del></del>       |                                                     |  |
|              |                  |                   |                                                     |  |
| ((A))        | AP Mode          |                   | Repeater Mode(Basic structure of the network graph) |  |
|              |                  | Wireless Repeater |                                                     |  |
|              | WISP             | SSID              | Repeater Scan AP                                    |  |
|              |                  | LOCK MAC          |                                                     |  |
| Ε.           | Super WDS Mode   | P2P passthrough   | Disabled O Enabled                                  |  |
|              |                  | Authentication    | Open 👻                                              |  |
| 11111        | Advanced         | 5.8GHz Basic      |                                                     |  |
|              |                  | SSID              | Wireless 5.8G (max 32 characters)                   |  |
| TyPoy        | ver Mode         | Authentication    | WPA2-PSK 🔻                                          |  |
| Sune         | er Mode -        | Cipher Suite      | ● TKIP ● AES ● TKIP/AES                             |  |
| CPU          | Frequency:520MHz | Key               | 66666666                                            |  |
| Syste        | m Memory:512M    |                   | Apply Changes                                       |  |
| CPU          | Usage:2%         |                   |                                                     |  |
|              |                  |                   |                                                     |  |

# **Repeater mode**

|                |                                   |                   | IANCE INTELLIGENT WIRELESS 450M AP/CPE                                                                                                    |
|----------------|-----------------------------------|-------------------|----------------------------------------------------------------------------------------------------|
|                | Device Status                     |                   | Terminal CPF AP                                                                                                    |
| ۲              | Gateway Mode                      |                   |                                                                                                    |
| (ر)»           | Repeater Mode                     |                   | +                                                                                                    |
| ( <b>A</b> )   | AP Mode                           | Wireless Repeater | Repeater Mode(Basic structure of the network graph)                                                                                        |
| Ŷ              | WISP                              |                   | SSID Repeater Scan AP                                                                                                    |
| -              | Super WDS Mode                    |                   | Scan AP ×                                                                                                    |
| 4++++          | Advanced                          | 5.8CHz Basic      | Wifre_5G_89acde<br>BSSID:F4-28:53:00:00:11 Channel:40 Band:802.11AN/AC<br>Bismal(_55/Bm)                                                   |
| TxPov          | ver Mode                          |                   | Select AP Select AP Select AP Select AP                                                                                                    |
| CPU I<br>Syste | Frequency:520MHz<br>m Memory:512M |                   | MTSSGRouter-205018<br>BSSID:00:1F:CE:00:00:0A Channel:161 Band:802.11AN/AC<br>Signal(-56dBm) Select AP Apply Changes<br>Security(WPA2-PSK) |
| CPU            | Usage:2%                          |                   |                                                                                                    |

Scan AP

# Режим AP Mode

Режим АР: беспроводное подключения клиентов к АР для выхода в сеть WAN интернет

|                                 | CH HIGH PERFORMANCE INTELLIGENT WIRELESS 450M AP/CPE                    |  |
|---------------------------------|-------------------------------------------------------------------------|--|
| Device Stat                     | Terminal AP Switch                                                      |  |
| Gateway Mo                      |                                                                         |  |
| را) Repeater M                  |                                                                         |  |
| AP Mode                         | AP Mode(Basic structure of the network graph)                           |  |
|                                 | AP Location AP Name                                                     |  |
| ↓ ■ Super WDS                   | 5.8GHz Basic                                                            |  |
| <b>iiiii</b> Advanced           | Channel 149 - 5745MHz SG Wireless analyzer<br>Authentication WPA2-PSK V |  |
| TxPower Mode                    | Cipher Suite TKIP AES TKIP/AES                                          |  |
| Super Mode<br>CPU Frequency:520 | Key 666666666 Apply Changes                                             |  |
| System Memory:512               |                                                                         |  |

Настройте местоположение и имя AP. Введите SSID, аутентификацию (тип шифрования) и канал по вашему желанию. Анализатор спектра поможет вам выбрать лучший канал в соответствии с текущей средой. Затем Apply Chnges

# Режим WISP

Режим WISP используется для подключения к беспроводной точке провайдера по радио для выхода в WAN интернет

|                      | HIGH PERFORMANCE INTELLIGENT WIRELESS 450M AP/CPE             |
|----------------------|---------------------------------------------------------------|
| MAR HOLIZARD         | <b>C</b>                                                      |
| Device Status        |                                                               |
| Gateway Mode         |                                                               |
| () Repeater Mode     |                                                               |
| AP Mode              | WISP(Basic structure of the network graph)<br>WAN Access Type |
| Ŷ wisp               | WAN Access Type Dynamic IP  PPPOE(ADSL)                       |
| Super WDS Mode       | User Name<br>Password                                         |
|                      | Wireless Repeater                                             |
| Advanced             | SSID Repeater Scan AP                                         |
| TxPower Mode         | LOCK MAC                                                      |
| Super Mode 🗸         | Authentication Open -                                         |
| CPU Frequency:520MHz | 5.8CHz Basic                                                  |
| System Memory:512M   | SSID Wreless 5.8G (max 32 characters)                         |
| CPU Usage:2%         | Authentication WPA2-PSK -                                     |
|                      | Cipher Suite O TKIP AES O TKIP/AES                            |
| Memory Usage:44%     | Key 66666666                                                  |
|                      | Apply Changes                                                 |
|                      |                                                               |

Настройте режим доступа WAN.Нажмите ScanAP выберите точку AP и метод шифрования Затем Apply Changes

# Режим Super WDS Mode

**WDS** - технология, позволяющая расширить зону покрытия беспроводной сети путем объединения нескольких WiFi точек доступа в единую сеть без необходимости наличия проводного соединения между ними

| Device Status                     |                    | Terminal                 |                                    | ۸D                       |                     | ۸P         |  |
|-----------------------------------|--------------------|--------------------------|------------------------------------|--------------------------|---------------------|------------|--|
| Gateway Mode                      |                    |                          |                                    |                          | .ıl 😞 h.            |            |  |
| ()<br>Repeater Mode               |                    |                          | •                                  |                          |                     | $\bigcirc$ |  |
| AP Mode                           | Wireless Reneater  |                          | Super WDS Mod                      | e(Basic structure of the | network graph)      |            |  |
| 🕈 WISP                            | With Class Replace | Authentication           | Open -                             | Da                       |                     |            |  |
| Super WDS Mode                    |                    | AP BSSID :               |                                    | : Scan AP                |                     |            |  |
| Advanced                          |                    | AP BSSID :<br>AP BSSID : |                                    | Scan AP                  |                     |            |  |
| TyDewer Mede                      | 5.8GHz Basic       |                          |                                    |                          |                     |            |  |
| Super Mode   CPU Frequency:520MHz |                    | SSID<br>Channel          | Wireless 5.8G<br>149 - 5745MHz 🔻 5 | G Wireless analyzer      | (max 32 characters) |            |  |
| System Memory:512M                |                    | Authentication           | WPA2-PSK 👻                         |                          |                     |            |  |
| CPU Usage:1%                      |                    | Cipher Suite             | TKIP AES                           | O TKIP/AES               |                     |            |  |
|                                   |                    | Key                      | 66666666                           |                          |                     |            |  |

Выберите АР, канал, режим WDS и аутентификация должны быть одинаковыми.

**WDS Mode: AP-WDS** к точке можно подключаться клиентскими устройствами СРЕ соединены радиомостом. **Pure WDS** точки соединены радиомостом.

#### Advanced

#### System Status

В статусе системы вы увидите версию прошивки, время безотказной работы системы.

| 0             | QTECH HIGH PERFORMANCE INTELLIGENT WIRELESS 450M AP/CPE |                |                     |                    |            |  |  |  |  |  |
|---------------|---------------------------------------------------------|----------------|---------------------|--------------------|------------|--|--|--|--|--|
| System home   | System Status                                           | Operation Mode | 5.8GHz Wireless     | Network Setting    | Management |  |  |  |  |  |
| System Status |                                                         |                |                     |                    |            |  |  |  |  |  |
| Status        |                                                         |                |                     |                    |            |  |  |  |  |  |
|               |                                                         | Software Ver   | sion CPE450-Qtech-  | CPE-V3.0-B20170816 | 141130     |  |  |  |  |  |
|               |                                                         | Hardware Ver   | sion V5.0           |                    |            |  |  |  |  |  |
|               |                                                         | System up      | time 0Day 0H 6M 589 |                    |            |  |  |  |  |  |
|               |                                                         |                |                     |                    |            |  |  |  |  |  |

#### **5.8GHz Wireless Status**

Основная информация по базовым настройкам беспроводной сети 5.8ГГц

| 0           | ОТЕСН<br>МИР ДОСТУПНЕЕ | HIGH PI        | ERFORMANCE             | EINTELLIGEI        | NT WIRELESS 450M AP/CPE |
|-------------|------------------------|----------------|------------------------|--------------------|-------------------------|
| System home | System Status          | Operation Mode | 5.8GHz Wireless        | Network Setting    | Management              |
|             | 5.8GHz Status          |                |                        |                    |                         |
| ILAN Status |                        |                |                        |                    |                         |
|             |                        | 5.8GHz WLAN    | Status AP(Enabled)     |                    |                         |
|             |                        | Channe         | el-Band 802.11AN/AC ch | iannel:149         |                         |
|             |                        |                | SSID Wireless 5.8G     | (Broadcast)        |                         |
|             |                        |                | BSSID 44:D1:FA:10:77:  | 05                 |                         |
|             |                        | En             | cryption WPA2-PSK      |                    |                         |
|             |                        | MAC A          | ddress 44:D1:FA:10:77: | 05                 |                         |
|             |                        | Access Contro  | Mode Allow All         |                    |                         |
|             |                        | Clier          | t Table Client Table   | Client Number[ 1 ] |                         |
| gnal state  |                        |                |                        |                    |                         |
|             |                        | AP MAC:        | 44:D1:FA:10:76:FE Sic  | inal               | -100dBm                 |

# LAN status

Настройки LAN

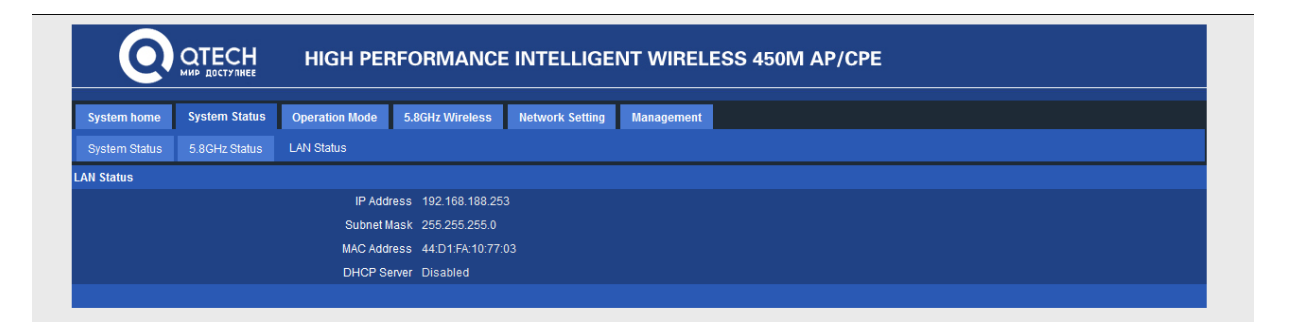

#### **Operation Mode**

Описание основных режимов работы СРЕ

|                           | HIGH PERFORMANCE INTELLIGENT WIRELESS 450M AP/CPE                                                                                                    |
|---------------------------|----------------------------------------------------------------------------------------------------|
| System home System Status | Operation Mode 5.8GHz Wireless Network Setting Management                                                                                                    |
| Operation Mode            |                                                                                                    |
| Operation Mode            |                                                                                                    |
| Gateway Mode              | In this mode, the device is supposed to connect to internet via ADSL/Cable Modem. The NAT is enabled and PCs in LAN ports share the same<br>IP to ISP through WAN port. The connection type can be setup in WAN page by using PPPOE, DHCP client or static IP.                                                                                                    |
| Repeater Mode             | In this mode, all ports are bridged together and NAT function is disabled. All the WAN related function and firewall are not supported.                                                                                                    |
| WISP Mode                 | In this mode, all ethemet ports are bridged together and the wireless client will connect to ISP access point. The NAT is enabled and PCs in<br>ethemet ports share the same IP to ISP through wireless LAN. You must set the wireless to client mode first and connect to the ISP AP in Site<br>Survey page. The connection type can be setup in WAN page by using PPPOE, DHCP client or static IP. |
| AP Mode                   | In this mode, the AP wireless interface and cable interface bridging together. Without NAT, firewall and all network related functions.                                                                                                    |
| ◎ Super WDS Mode          | In this mode, the wireless interface can be connected with other wireless AP through WDS, and the wireless interface and cable interface.<br>Without NAT, firewall and all network related functions.                                                                                                    |
|                           | Apply Changes                                                                                                    |

#### **5.8GHz Wireless**

#### 5Ghz Basic

В этой вкладке пользователь может настроить SSID, тип шифрования, пароль SSID. Анализатор поможет вам выбрать лучший канал в соответствии с текущей средой.

| <u> </u>          | мир доступнее | HIGH PERF           | ORMANCE       | EINTE    | LLIGE     | ENT WIRELESS 450M AP/CPE |
|-------------------|---------------|---------------------|---------------|----------|-----------|--------------------------|
| System home       | System Status | Operation Mode 5    | 8GHz Wireless | Network  | s Setting | Management               |
| 5.8GHz Basic      |               | 5.8GHz Access Contr | ol 5.8GHz Adv | vanced   |           |                          |
| Vireless Basic Se | ttings        |                     |               |          |           |                          |
|                   |               | Status              | Disabled O    | Enabled  |           |                          |
|                   |               | Mode                | AP 👻          |          |           |                          |
|                   |               | SSID                | Wireless 5.8G |          |           | (max 32 characters)      |
|                   |               | Band                | 802.11AN/AC   | -        |           |                          |
|                   |               | Broadcast SSID      | O Disabled 🤇  | Enabled  |           |                          |
|                   |               | WMM                 | O Disabled 🤇  | Enabled  |           |                          |
| Channel           |               |                     |               |          |           |                          |
|                   |               | Channel Width       | 40MHz         | -        |           |                          |
|                   |               | Channel Number      | 149 - 5745MH  | z 👻 5G   | Wireless  | analyzer                 |
| Security          |               |                     |               |          |           |                          |
|                   |               | Authentication      | WPA2-PSK      | -        |           |                          |
|                   |               | Cipher Suite        | 🔍 TKIP 🛛 🔘    | AES 🎯 TH | (IP/AES   |                          |
|                   |               | Key                 | 66666666      |          |           |                          |
|                   |               |                     |               |          |           | Apply Change             |

#### 5.8Ghz Virtual AP

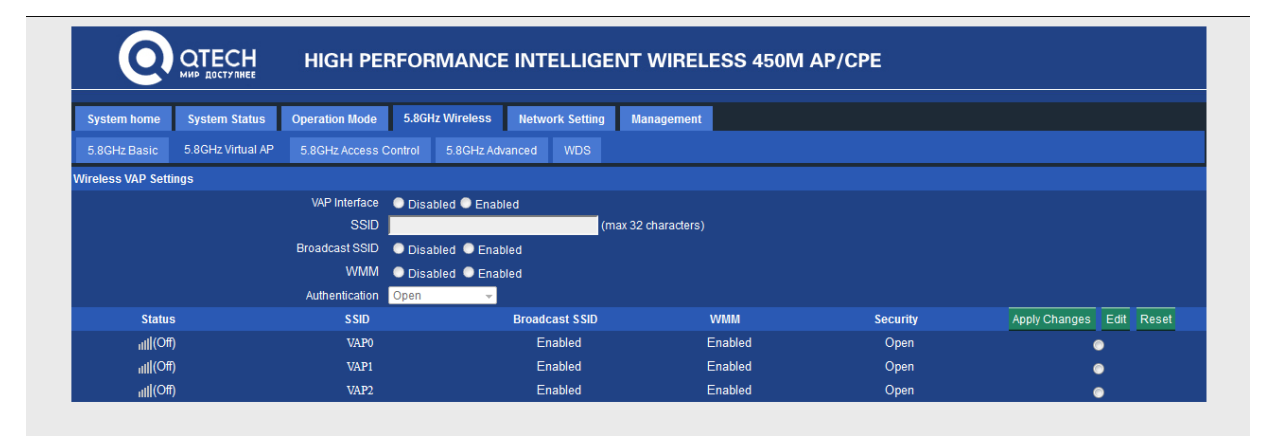

Настройка виртуальных сетей с разными SSID

#### **5.8GHz Access Control**

Настройка доступа.

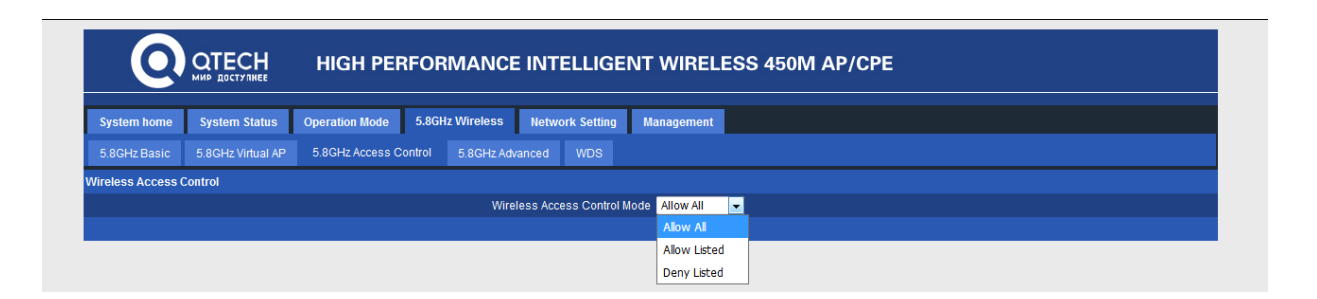

# **5.8G Advanced** Расширенные настройки

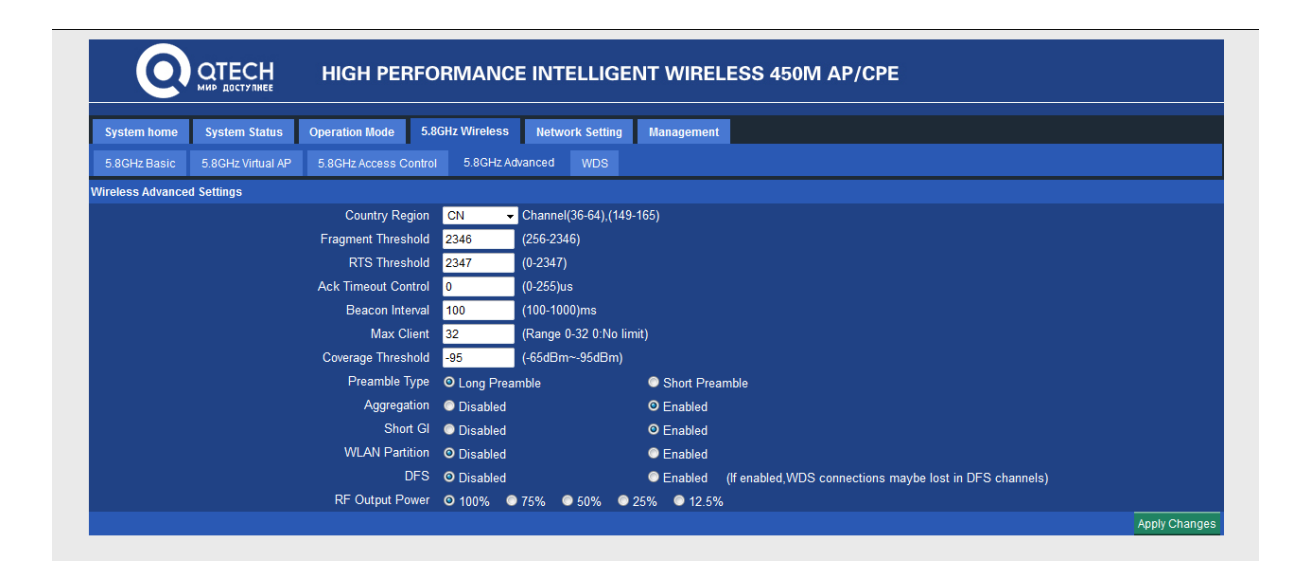

#### WDS

Расширенные настройки

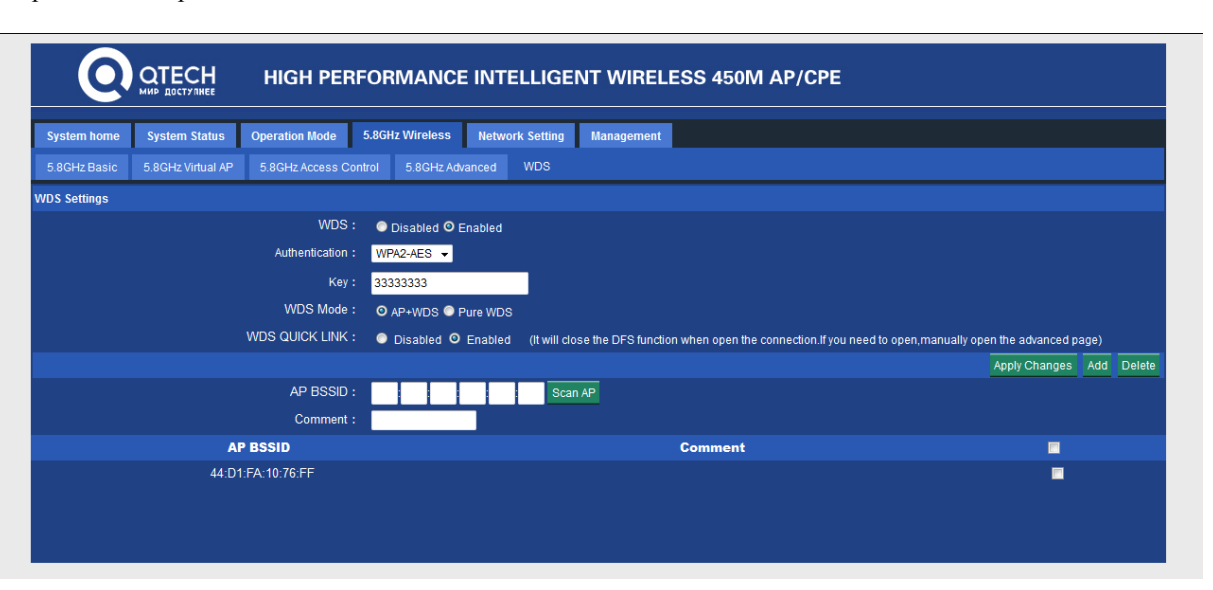

#### **Network Setting**

Настройка LAN интерфейса

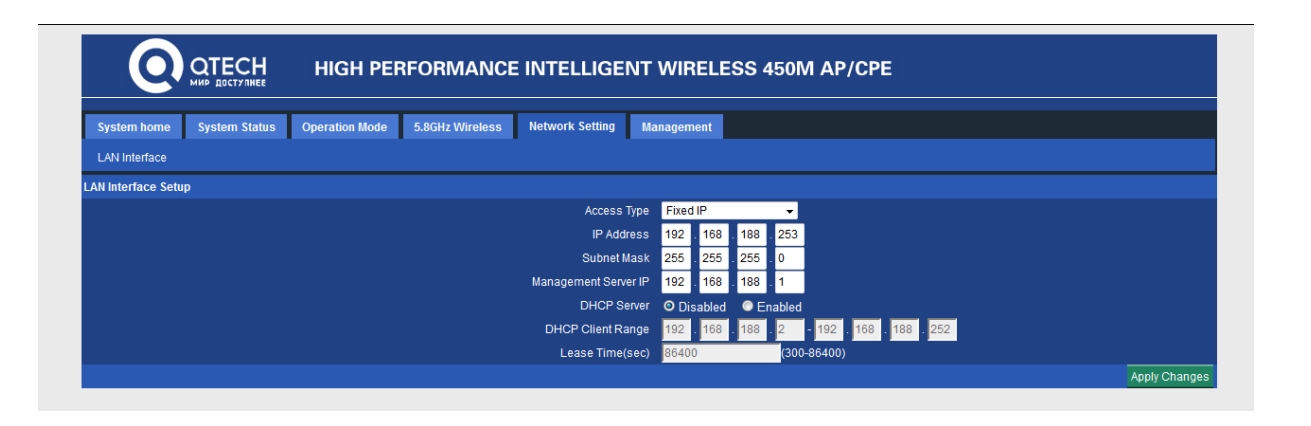

#### Management

# System Time

Вы можете выбрать часовой пояс. Синхронизация с сервером времени доступна только в режиме Gateway, WISP.

| 0               | ОТЕСН<br>МИР ДОСТУЛНЕЕ | HIGH PERI        | ORMANCE I             | NTELLIGE         | ENT WIRELESS 450M AP/CPE      |
|-----------------|------------------------|------------------|-----------------------|------------------|-------------------------------|
| System home     | System Status          | Operation Mode   | 5.8GHz Wireless       | letwork Setting  | Management                    |
| System Time     | Signal tracking        | Log Upgrade Firm | ware Settings Man     | agement Pa       | ssword                        |
| ne Zone Setting |                        |                  |                       |                  |                               |
|                 |                        | Current Tin      | ie 1970-01-01 01:07:0 | 5 Sync with host | r<br>t                        |
|                 |                        | Time Zone Sele   | ct (GMT+08:00)Beijin  | g, Chongqing, Ha | ong Kong, Urumqi 🚽            |
|                 |                        |                  | Enable NTP (          | client update    |                               |
|                 |                        | NTP Serv         | er 🛛 time.windows.    | com              | <b>*</b>                      |
|                 |                        |                  | 0.0.0.0               | (Manual          | IP Setting)                   |
|                 |                        | E                | When device runnin    | g at 3 👻 day,    | automatic optimization system |
|                 |                        |                  |                       |                  | Apply                         |

# Signal tracking

Измерение сигнала АР

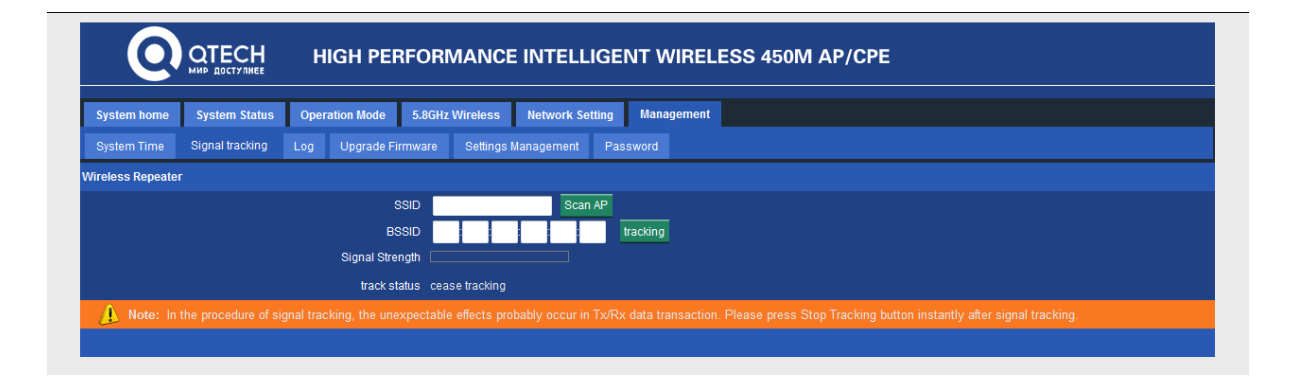

#### Log

Включенный системный журнал поможет вам сохранить историю работы устройства. Вы можете скопировать журнал и отправить в техподдержку

| System home         System Status         Operation Mode         5.8GHz Wireless         Network Setting         Management           System Time         Signal tracking         Log         Upgrade Firmware         Settings Management         Password           System Tog         System log         Disabled         C Enabled         Password           System Tog         Disabled         C Enabled         Password         Password           Fan         1 00:00:17         CPE450         system of systemconf:         Initialize Vial         Password         Password           Fan         1 00:00:17         CPE450         system inf_configuration         Password         Password                                                                                                    | 0                                                                                                    | ОТЕСН<br>МИР ДОСТУЛНЕЕ                                                                                                    | HIGH PEI                                                                                                    | RFORMANCE                                                                                                    |                                                                                                    |                                                                                                    | ESS 450                  | M AP/CPI | • |  |      |
|----------------------------------------------------------------------------------------------------|----------------------------------------------------------------------------------------------------|----------------------------------------------------------------------------------------------------|----------------------------------------------------------------------------------------------------|----------------------------------------------------------------------------------------------------|----------------------------------------------------------------------------------------------------|----------------------------------------------------------------------------------------------------|--------------------------|----------|---|--|------|
| System Time       Signal tracking       Log       Upgrade Firmware       Settings Management       Password         System Log                                                                                                    | System home                                                                                                    | System Status                                                                                                    | Operation Mode                                                                                                    | 5.8GHz Wireless                                                                                                    | Network Setting                                                                                                    | Management                                                                                                    |                          |          |   |  |      |
| System Log  System Log  System Log  System Log  System Log  System Log  Remote Log Server  Disabled  Remote Log Server  Disabled  Disabled  Disabled  Disabled  Disabled  Disabled  Disabled  Disabled  Disabled  Disabled  Disabled  Disabled  Disabled  Disabled  Disabled  Disabled  Disabled  Disabled  Disabled  Disabled Disabled  Disabled Disabled Disab                               |                                                                                                    | Signal tracking                                                                                                    | Log Upgrade F                                                                                                    | irmware Settings I                                                                                                    | Management Pas                                                                                                    |                                                                                                    |                          |          |   |  |      |
| system log                                                                                                    | rstem Log                                                                                                    |                                                                                                    |                                                                                                    |                                                                                                    |                                                                                                    |                                                                                                    |                          |          |   |  |      |
| Remote Log Server       0       0       0       0       0       0       0       0       0       0       0       0       0       0       0       0       0       0       0       0       0       0       0       0       0       0       0       0       0       0       0       0       0       0       0       0       0       0       0       0       0       0       0       0       0       0       0       0       0       0       0       0       0       0       0       0       0       0       0       0       0       0       0       0       0       0       0       0       0       0       0       0       0       0       0       0       0       0       0       0       0       0       0       0       0       0       0       0       0       0       0       0       0       0       0       0       0       0       0       0       0       0       0       0       0       0       0       0       0       0       0       0       0       0       0       0       0                                                                                                    |                                                                                                    |                                                                                                    | syster                                                                                                    | n log 💿 Disabled O                                                                                                    | Enabled                                                                                                    |                                                                                                    |                          |          |   |  |      |
| Aligned       Aligned         Jan 1 00:00:17 CEP450 user.info systemconf: Initialize wlan configuation       Jan 1 00:00:17 CEP450 user.wark kernel: nf_conntrack version 0.5.0 (1024 buckets, 4096 max)         Jan 1 00:00:17 CEP450 user.info kernel: nf_conntrack version 0.5.0 (1024 buckets, 4096 max)       Jan 1 00:00:17 CEP450 user.info kernel: nf_conntrack version 0.5.0 (1024 buckets, 4096 max)         Jan 1 00:00:17 CEP450 user.info kernel: nf_conntrack version 0.5.0 (1024 buckets, 4096 max)       Jan 1 00:00:17 CEP450 user.info kernel: nf_time: kernel timezone is -0000         Jan 1 00:00:17 CEP450 user.info kernel: nf_time: kernel timezone is -0000       Jan 1 00:00:17 CEP450 user.info kernel: nf_time: (C) 2000-2006 Netfilter Core Team         Jan 1 00:00:17 CEP450 user.info kernel: NET: Registered protocol family 17       Jan 1 00:00:17 CEP450 user.info kernel: NET: Registered protocol family 17         Jan 1 00:00:17 CEP450 user.info kernel: NET: Registered protocol family 17       Jan 1 00:00:17 CEP450 user.info kernel: NET: Registered protocol family 17         Jan 1 00:00:17 CEP450 user.info kernel: NET: Registered protocol family 17       Jan 1 00:00:17 CEP450 user.vank kernel: Netlink[Kernel] create socket for igmp ok.         Jan 1 00:00:17 CEP450 user.vank kernel: Netlike Kernel: Netlike Jange and sock for igmp ok.       Jan 1 00:00:17 CEP450 user.vank kernel: VEST Mounted root (squashfs filesystem) readoly on device 31:1.         Jan 1 00:00:17 CEP450 user.info systemconf: Initialize rootAP basic configuation       Jan 1 00:00:17 CEP450 user.info systemconf: Initialize NAP basic configuation         Jan 1 00:00:18 CEP450 us                                                                                                    |                                                                                                    |                                                                                                    | 🔲 Remote Log S                                                                                                    | erver 0 .0 .0                                                                                                    | .0                                                                                                    |                                                                                                    |                          |          |   |  |      |
| Jan 1 00:00:17 CEE450 user.info systemoof: Initialize vlan configuation<br>an 1 00:00:17 CEE450 user.info systemoof: Initialize vlan configuation<br>Jan 1 00:00:17 CEE450 user.info systemoof: Initialize vlan configuation<br>an 1 00:00:17 CEE450 user.info kernel: npt_domain 0.0.4 : Platinum, http://platinum.oublog.cn/<br>Jan 1 00:00:17 CEE450 user.info kernel: npt_domain 0.0.4 : Platinum, http://platinum.oublog.cn/<br>Jan 1 00:00:17 CEE450 user.info kernel: npt_domain 0.0.4 : Platinum, http://platinum.oublog.cn/<br>Jan 1 00:00:17 CEE450 user.info kernel: npt_alex: (O) 2000-2006 Netfilter Core Team<br>Jan 1 00:00:17 CEE450 user.info kernel: NET: Registered<br>Jan 1 00:00:17 CEE450 user.info kernel: NET: Registered Jan 20:00 Netfilter Core Team<br>Jan 1 00:00:17 CEE450 user.info kernel: NET: Registered Jan 20:00:17 CEE450 user.info kernel: NET: Registered Jan 20:00:17 CEE450 user.info kernel: NET: Registered Jan 20:00:17 CEE450 user.info kernel: NET: Registered Jan 20:00:17 CEE450 user.info kernel: NET: Registered Jan 20:00:17 CEE450 user.info kernel: NET: Registered Jan 20:00:17 CEE450 user.info kernel: NET: Register Statestered Protocol family 17<br>Jan 1 00:00:17 CEE450 user.info kernel: Net Registered Jan 20:00:00:17 CEE450 user.info kernel: Register Restrate: Jan 20:00:17 CEE450 user.info kernel: Register Restrate: Jan 20:00:17 CEE450 user.info kernel: Register Restrate: Jan 20:00:17 CEE450 user.info systemooff: Initialize roxtPaistemin Fadadoly on device 31:1.<br>Jan 1 00:00:18 CEE450 user.info systemooff: Jan Jan 20:00:18 CEE450 user.info systemooff: Jan Jan 20:00:19 CEE450 user.info systemooff: Initialize Kalker Jan 20:00:19 CEE450 user.info systemooff: Jan Jan 20:00:19 CEE450 user.info systemooff: Jan Jan 20:00:19 CEE450 user.info systemooff: Jan 20:00:17 CEE450 user.info systemooff: Jan 20:00:17 CEE450 user.info systemooff: Jan 20:00:17 CEE450 user.info systemooff: Jan 20:00:17 CEE450 user.info systemooff: Jan 20:00:00:19 CEE450 user.info systemooff: Jan 20:00:00:19 CEE450 user.info systemooff: Jan 20:00:00:19 CEE450 user.info system |                                                                                                    |                                                                                                    |                                                                                                    |                                                                                                    |                                                                                                    |                                                                                                    |                          |          |   |  | Appl |
|                                                                                                    | m 1 00:001<br>m 1 00:001<br>m 1 00:001<br>m 1 00:001<br>m 1 00:001<br>m 1 00:001<br>m 1 00:001<br>m 1 00:001<br>m 1 00:001<br>m 1 00:001<br>m 1 00:001<br>m 1 00:001<br>m 1 00:001<br>m 1 00:001<br>m 1 00:001<br>m 1 00:001<br>m 1 00:001<br>m 1 00:001 | 7 CEP450 user.1<br>7 CEP450 user.1<br>7 CEP450 user.1<br>7 CEP450 user.1<br>7 CEP450 user.1<br>7 CEP450 user.1<br>7 CEP450 user.1<br>7 CEP450 user.1<br>7 CEP450 user.4<br>7 CEP450 user.4<br>7 CEP450 user.4<br>7 CEP450 user.4<br>7 CEP450 user.4<br>8 CEP450 user.4<br>8 CEP450 user.1<br>9 CEP450 user.4<br>9 CEP450 user.4<br>9 CEP450 user. | ifo systemconf: In<br>in kernel: ip_don<br>ifo kernel: ip_tab<br>ifo kernel: ip_tab<br>ifo kernel: nCF cu<br>ifo kernel: NCT: R<br>ifo kernel: NCT: R<br>ifo kernel: NCT: R<br>ifo kernel: NCT: R<br>ifo systemconf: In<br>ifo systemconf: A<br>ifo systemconf: A<br>ifo | <pre>itialize wim con<br/>htrack version 0.5<br/>main 0.0.4 : Plasi<br/>e: kernel timesone<br/>les: (C) 2000-2006<br/>bic registered protocol<br/>VLAN Support v1.8<br/>gs added by David<br/>k[Kernel] create s<br/>k FascPathv1.03<br/>ounted root (squas<br/>titalize vAP basic<br/>di ROOTAP device in<br/>******* Initialize<br/>EG 6881AM</pre> | figuation<br>.0 (1024 buckets,<br>num, http://plati<br>is -0000<br>Netfilter Core I<br>family 17<br>Ben Greear <gree<br>S. Miller <davem<br>ocket for igmp of<br/>hfs filesystem)<br/>: configuation<br/>: configuation<br/>to bridge<br/>: MAC/PHY paramet(</davem<br></gree<br> | , 4096 max)<br>inum.cublog.cn/<br>Team<br>earb@candelatec<br>gredhat.com><br>k.<br>readonly on dev<br>er ***** | h.com≻<br>ice 31:1.<br>* |          |   |  |      |

#### **Upgrade Firmware**

Нажмите кнопку Обновление прошивки, затем просмотрите и выберите прошивку, которую необходимо обновить, затем нажмите «Обновить». После обновления перезагрузите устройство.

| System home     System Status     Operation Mode     5.8GHz Wireless     Network Setting     Management       System Time     Signal tracking     Log     Upgrade Firmware     Settings Management     Password   Upgrade Firmware Version       CPE Addet Firm     CPE Addet Firmware     CPE Addet Firmware     CPE Addet Firmware   Where Version       CPE Addet Firm     Obsop     Oralin He Bull OpaH.     Upgrade   Where do not power off the device during the upload because it may crash the system! | 0                | ОТЕСН<br>МИР ДОСТУПНЕЕ | HIGH PI              | ERFORMA           |                    | IGENT WIRELESS 450M AP/CPE |  |
|----------------------------------------------------------------------------------------------------|------------------|------------------------|----------------------|-------------------|--------------------|----------------------------|--|
| System Time Signal tracking Log Upgrade Firmware Settings Management Password<br>Inggrade Firmware Version CPE450-Qtech-CPE-V3.0-B20170816141130<br>Select File O530p Файл не выбран. Upgrade<br>Note: do not power off the device during the upload because it may crash the system!                                                                                                    | System home      | System Status          | Operation Mode       | 5.8GHz Wirel      | ess Network S      | tting Management           |  |
| Upgrade Firmware<br>Firmware Version CPE450-Otech-CPE-V3.0-B20170816141130<br>Select File Oбзор Файл не выбран. Upgrade<br>Mote: do not power off the device during the upload because it may crash the system!                                                                                                    | System Time      | Signal tracking        | Log Upgrade          | Firmware Se       | tings Management   | Password                   |  |
| Firmware Version CPE450-QLech-CPE-V3.0-B20170816141130<br>Select File OGsop Файл не выбран. Upgrade<br>A Note: do not power off the device during the upload because it may crash the system!                                                                                                    | Jpgrade Firmware |                        |                      |                   |                    |                            |  |
| Select File 00500p Opgrade<br>Note: do not power off the device during the upload because it may crash the system!                                                                                                    |                  |                        | Firmware             | /ersion CPE450-   | tech-CPE-V3.0-B2   | 70816141130                |  |
| A Note: do not power off the device during the upload because it may crash the system!                                                                                                    |                  |                        | Sel                  | ect File Oбзор.   | . Файл не выбра    | Upgrade                    |  |
|                                                                                                    | A Note: do       | not power off the d    | levice during the up | load because it n | ay crash the syste | n!                         |  |
|                                                                                                    |                  |                        |                      |                   |                    |                            |  |

#### **Settengs Management**

Сохранение/загрузка настроек системы, сброс к заводским настройкам, перезагрузка СРЕ.

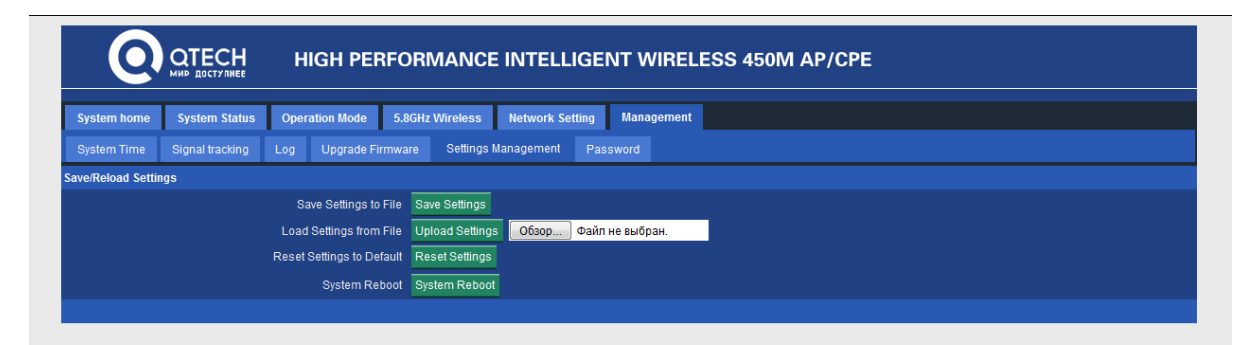

# Password

Изменение имени пользователя и пароля входа в систему

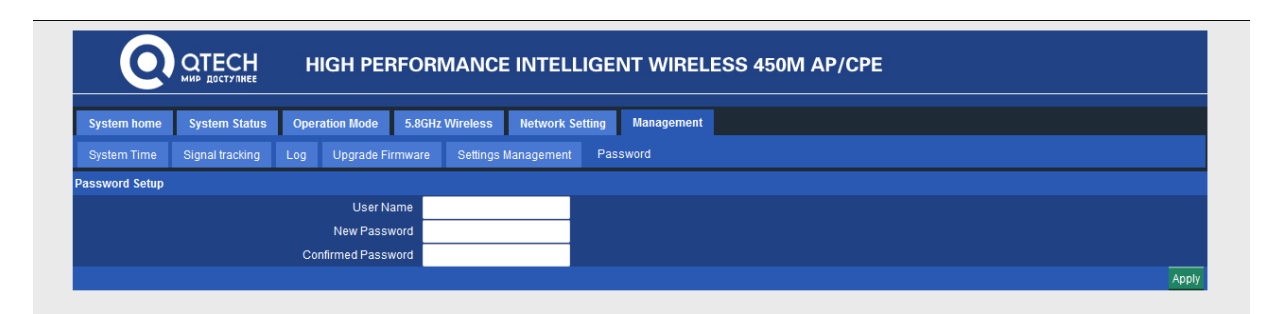